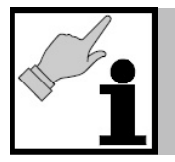

Bedienungsanleitung für den Anlagenbetreiber

# Raumregelgerät DC 5851 für den Pelletskaminofen

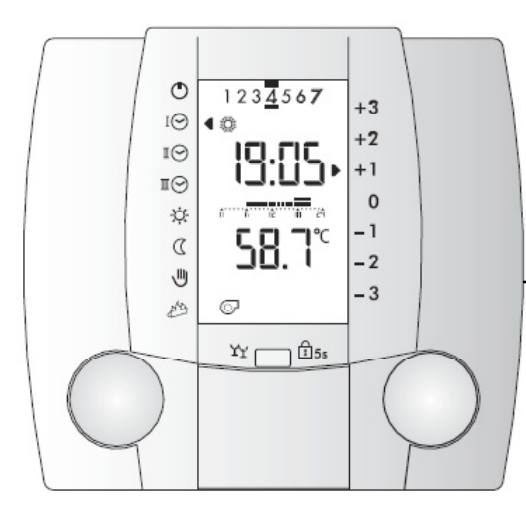

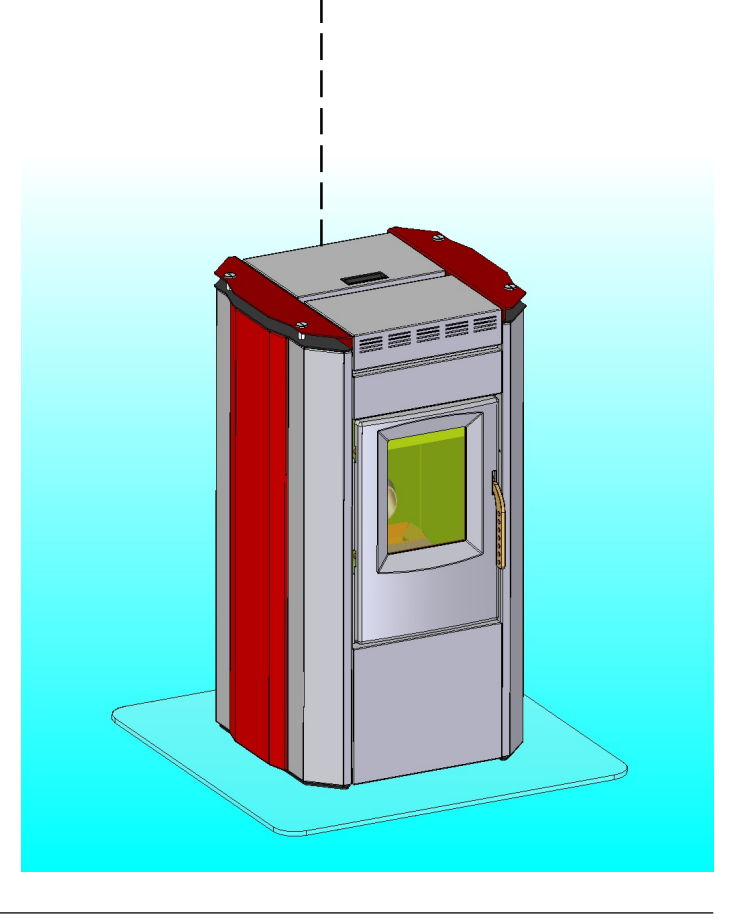

|                                                                                                    | Seite                                                                                                    |
|----------------------------------------------------------------------------------------------------|----------------------------------------------------------------------------------------------------|
| Allgemeine Angaben<br>Symbolerklärung<br>Sicherheitshinweise                                                                                                    | 2<br>3                                                                                                    |
| Wartung und Reinigung<br>Hinweise zu Reinigungs- und Wartungsarbeiten                                                                                                    | 3<br>3                                                                                                    |
| BedienungsanleitungBedienung des RaumgerätesSicherheitsvorschriftenWas kann das RaumregelgerätWas Sie als Anlagenbetreiber selbst einstellen könnenTemperaturangabenWirksamkeit der EinstellungenRaumtemperaturabhängiger BetriebBedienelementeDisplay-AnzeigenEinstellungen 1. BedienebeneBetriebsart wählenRaumtemperatur Heizbetrieb anpassenBediensperrePartyfunktion HeizungAnzeige der ReglerausgängeEinstellungen 2. BedienebeneEntriegeln nach FehlermeldungFehleridentifikationUhrzeit einstellenDatum einstellenRaumtemperatur Heizbetrieb Normal einstellenSoll- und Istwerte abfragenSoll- und Istwerte in die Standardanzeige übernehmenUhrenprogrammeHeizprogramme einstellenFerienprogramm | 4<br>4<br>5<br>5<br>5<br>5<br>6<br>6<br>7<br>7<br>7<br>7<br>8<br>8<br>8<br>8<br>9<br>10<br>10<br>10<br>10<br>11<br>11<br>11<br>12<br>12<br>12<br>12<br>13<br>13<br>13<br>14<br>14<br>15<br>17 |
| <ul> <li>Zusätzliche Einstellungen</li> <li>Begriffserklärung und Abkürzungen</li> </ul>                                                                                                    | 19<br>20                                                                                                    |

# Allgemeine Angaben

# Symbolerläuterung

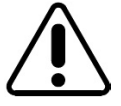

Sicherheitshinweise Bitte beachten!

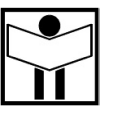

Anleitung sorgfälltig lesen !

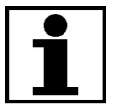

Wichtige Informationen !

# Allgemeine Angaben

# Sicherheitshinweise

- Bitte lesen Sie diese Anleitung vor Inbetriebnahme des Pelletskaminofens aufmerksam durch. Der einwandfreie Betrieb hängt von der strikten Einhaltung dieser Betriebsanleitung ab.
- Lassen Sie sich von Ihrem Heizungsfachmann in die Bedienung und Reinigung des Ofens einweisen.
- Der Ofen ist ausschlie
  ßlich zur Verbrennung von DIN-Pellets nach DINplus / ÖNORM 7135 zugelassen! Eine Verbrennung anderer Stoffe ist verboten und kann zu Beschädigungen f
  ühren.
- Niemals von Hand zusätzlich Pellets in die Brennerschale füllen, ebenfalls sind nach einem erfolglosen Startversuch die eingefüllten Pellets aus der Brennerschale zu entfernen!
- Setzen Sie den Pelletskaminofen niemals ohne Brennerschale in Betrieb!
- Während des Betriebs des Pelletskaminofens niemals die Ofentür öffnen! Die Pelletszufuhr wird beim Öffnen der Ofentür unterbrochen.
- Bei Problemen mit dem Ofen nur autorisierte Techniker mit der Behebung beauftragen!
- Der Pelletskaminofen ist ein Heizgerät, in dem feste Brennstoffe verfeuert werden. Daher sollte er mindestens einmal im Jahr, vorzugsweise zu Beginn der Heizperiode, von einem Fachmann gewartet werden. Diese Wartung verfolgt den Zweck, die einwandfreie Funktionstüchtigkeit aller Komponenten fest- bzw. sicherzustellen.
- Verwenden Sie bei Bedarf ausschließlich Originalersatzteile. Lassen Sie Teile, die Verschleißanzeichen aufweisen, sofort durch den Fachmann auswechseln, bevor ein größerer Schaden verursacht wird.

# Wartung und Reinigung

#### Achtung!

Bitte befolgen Sie die Reinigungs- und Wartungshinweise in der Technischen Information und Installationsanleitung für den Heizungsfachmann. Die Nichtbeachtung kann zu Funktionsstörungen des Pelletsofens führen.

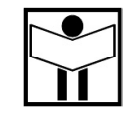

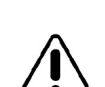

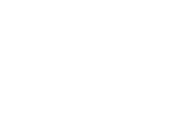

Reinigung

Wartungs und

#### Bedienung

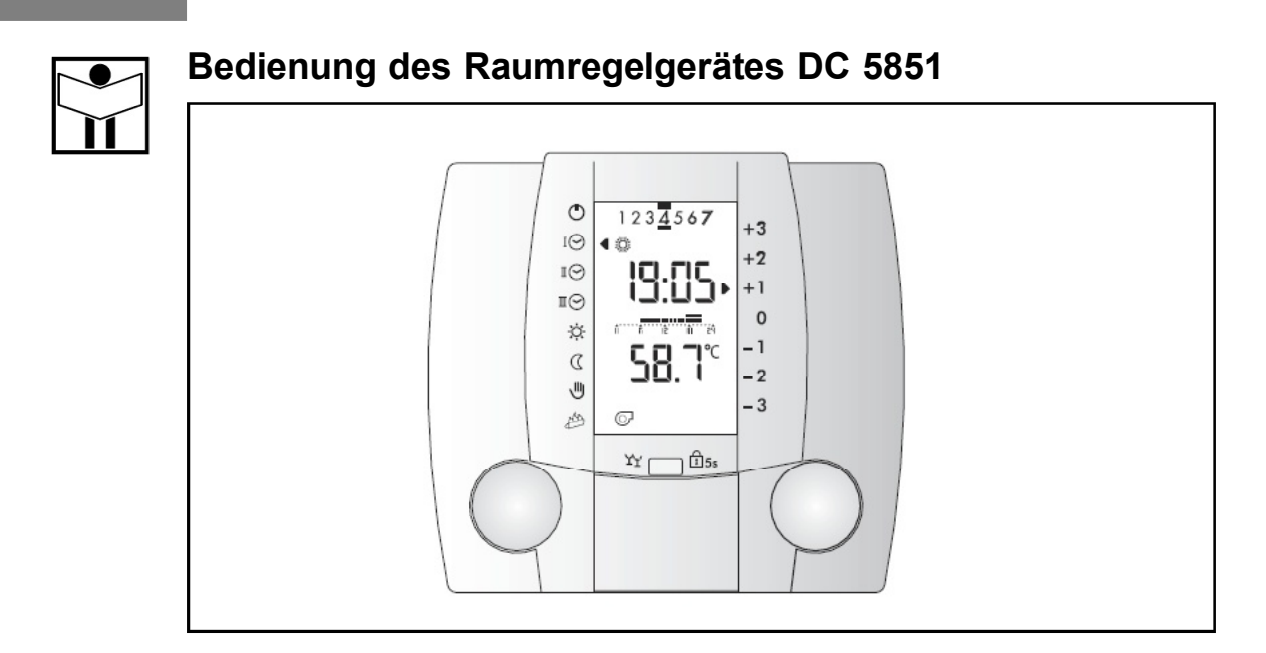

Das DC 5851 ist ein modernes Raumregelgerät, ausgerüstet mit Funktionen um einen Pelletskaminofen (Ausstattung mit Pellets-Feuerungsautomat) optimal zu betreiben und ein Höchstmass an Komfort zu bieten.

Die meisten der notwendigen Einstellungen werden einmal bei der Inbetriebnahme durch den Heizungsfachmann vorgenommen.

Lassen Sie sich darum als **Anlagenbetreiber** von dieser ausführlichen Anleitung nicht beeindrucken! Die für Sie bestimmten Informationen zur Bedienung des Reglers sind im vorderen Teil dieser Anleitung zu finden. Sie werden feststellen, dass die Bedienung einfach und logisch ist.

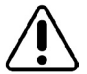

### Sicherheitsvorschriften

#### Bestimmungsgemäße Verwendung

Das vorliegende Regelgerät ist ein modernes, elektronisches Gerät. Das Gerät entspricht folgenden EU-Richtlinien:

• 2006/95/EEC "Niederspannungsrichtlinie"

• 2004/108/EEC "EMV-Richtlinie", einschließlich Änderungsrichtlinien bis 93/68/EWG Das Gerät ist für den Einsatz zusammen mit einer Heizungseinrichtung entsprechend den Spezifikationen des Kesselherstellers bestimmt.

Anderweitige Verwendung des Gerätes ist nicht zulässig.

#### Sicherheit

Dieses Gerät entspricht dem Stand der Technik und den einschlägigen Sicherheitsvorschriften.

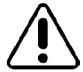

#### Gefahr

Das Gerät wird mit elektrischem Strom betrieben. Unsachgemäße Installation oder unsachgemäße Reparaturversuche können Lebensgefahr durch elektrischen Schlag bewirken. Die Installation und Inbetriebnahme darf nur von Fachpersonal mit ausreichender Qualifikation vorgenommen werden. Das Öffnen des Gerätes und der Zubehörteile ist generell zu unterlassen. Reparaturen dürfen nur vom Hersteller ausgeführt werden.

Hinweise im Text, die durch ein Warnsymbol besonders hervorgehoben sind, müssen unbedingt beachtet werden.

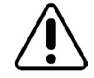

Warnung: Schalten Sie die Spannung am Pelletskaminofen erst ein, wenn alle Verdrahtungsarbeiten abgeschlossen sind und der DC 5851 auf dem Sockel aufgesteckt ist (Initialisierung der Elektronik).

Warten Sie bis die Uhren- und Temperaturanzeige erscheint, um mit den Einstellungen zu beginnen. Diese Initialisierung dauert max. 2 Minuten.

### <u>Bedienung</u>

# Was kann das Raumregelgerät DC 5851

Richtig programmiert, stellt das Gerät im Zusammenwirken mit dem Pelletskaminofen sicher, dass während den programmierten Zeiten auf die gewünschten Temperaturen geheizt wird.

# Was Sie als Anlagenbetreiber selbst einstellen können

Sie können am DC 5851 folgende Einstellungen vornehmen:

- "Einstellungen 1. Bedienebene (Blende geschlossen)", Seite 7,
- "Betriebsart wählen", Seite 7,
- "Raumtemperatur Heizbetrieb anpassen", Seite 7,
- "Bediensperre", Seite 8,
- "Partyfunktion Heizung", Seite 8,
- "Einstellungen 2. Bedienebene (Blende geöffnet)", Seite 9,
- "Uhrzeit einstellen", Seite 11,
- "Datum einstellen", Seite 12,
- "Raumtemperatur Heizbetrieb Normal einstellen", Seite 12,
- "Raumtemperatur Heizbetrieb Komfort einstellen", Seite 12,
- "Raumtemperatur Absenkbetrieb einstellen", Seite 13,
- "Soll- und Istwerte abfragen", Seite 13,
- "Heizprogramm einstellen", Seite 15,
- "Ferienprogramm", Seite 17,

Ferner können Sie verschiedene Einstellungen und Werte abfragen.

# Alle anderen Einstellungen dürfen nur vom Heizungsfachmann vorgenommen werden.

# Unsachgemäße Veränderungen können Fehlverhalten des Pelletskaminofens oder eine Beeinträchtigung dessen Lebensdauer zur Folge haben.

Hinweise und Einstellungen für den Heizungsfachmann sind deutlich gekennzeichnet.

# Temperaturangaben

Sämtliche Temperaturangaben erfolgen:

- in K (Kelvin) wenn eine Temperaturdifferenz vorliegt
- in °C (Celsius) in allen anderen Fällen

# Wirksamkeit der Einstellungen

- geschlossene Blende: Die veränderten Einstellungen werden ab sofort wirksam
- offene Blende: Die veränderten Einstellungen werden bei Einstellerwechsel oder beim Schließen der Blende wirksam

# Raumtemperaturabhängiger Betrieb

Das Raumregelgerät DC 5851 ist im Werk derart eingestellt, dass er bei der Inbetriebnahme ohne besondere Anpassungen funktioniert. In speziellen Fällen kann eine Anpassung von Einstellungen (z. B. Raumeinfluss Einsteller 3:07, siehe Seite 19) die Funktionsweise optimieren. Der Regler muss in dieser Anwendung zwingend im Hauptwohnraum (Referenzraum) montiert sein.

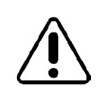

#### Bedienelemente

1. Bedienebene (Blende geschlossen)

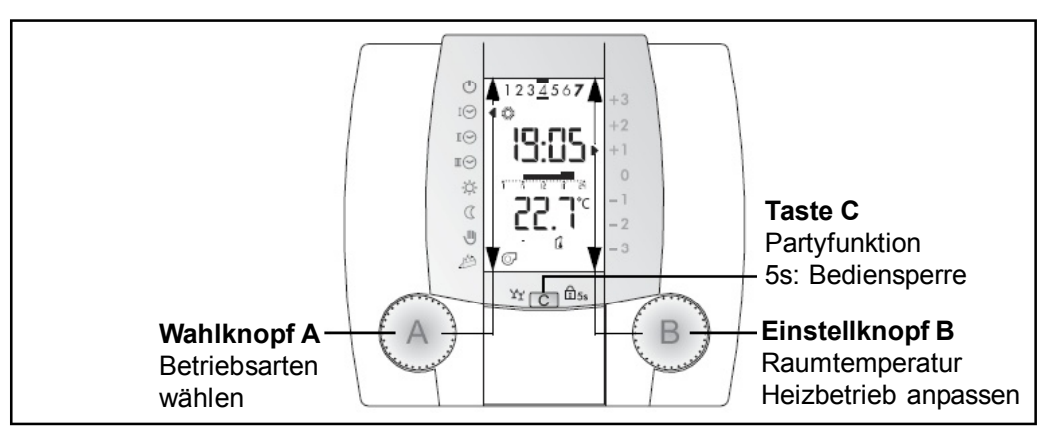

#### 2. Bedienebene (Blende offen)

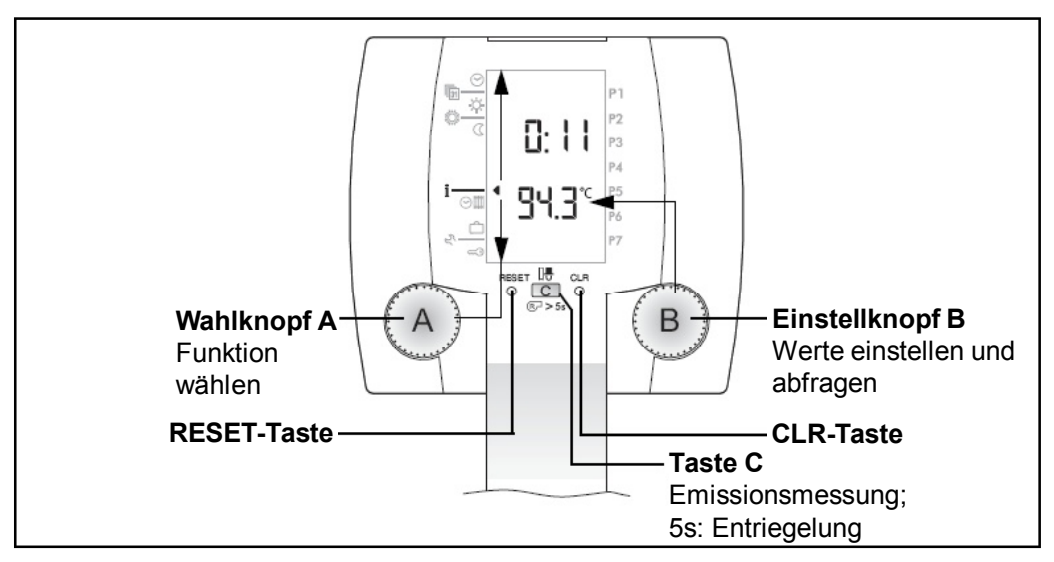

#### **Display-Anzeigen**

Die Abbildung zeigt eine typische Anzeige im Heizbetrieb 1. Bedienebene (Blende geschlossen)

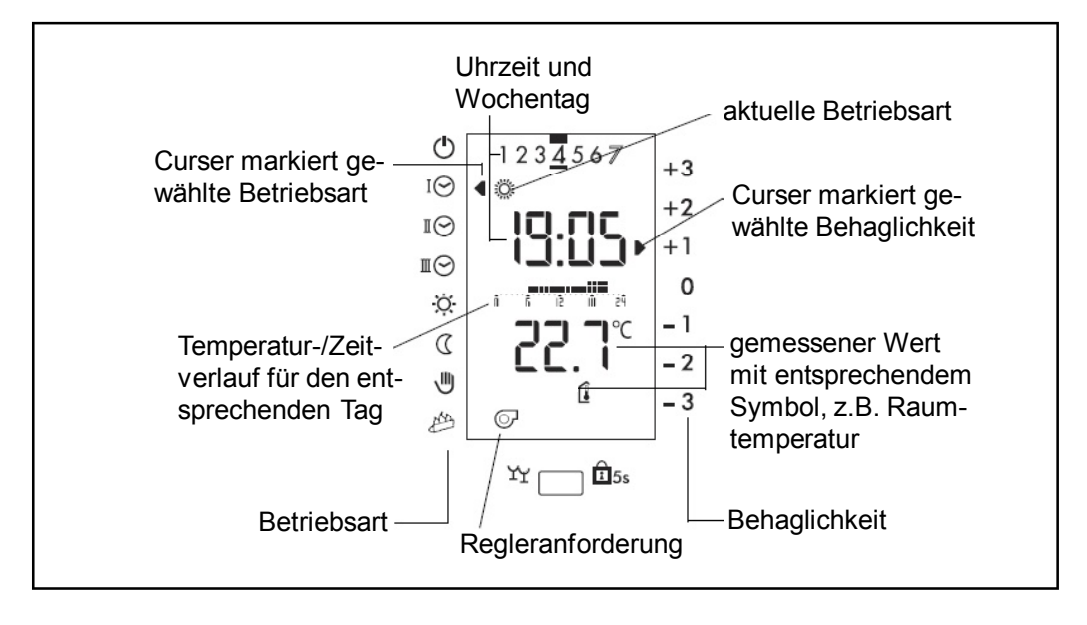

# Einstellungen 1. Bedienebene (Blende geschlossen) Betriebsart wählen

Einstellen mit dem Drehknopf

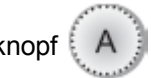

Der Pfeil links im Display zeigt auf die angewählte Betriebsart, welche sofort nach dem Wählen aktiv ist.

| Symbol     | Betriebsart            | Erläuterung                                                                                                    |  |
|------------|------------------------|----------------------------------------------------------------------------------------------------|--|
| $\bigcirc$ | AUS (Standby)          | Dauernd AUS; Raumschutztemperatur aktiv                                                                            |  |
| ΙØ         | Uhrenprogramm I        | Heizen gemäß dem gewählten Uhren-                                                                                  |  |
| ШÔ         | Uhrenprogramm II       | programm I, II, oder III                                                                                           |  |
| ШÔ         | Uhrenprogramm III      | (Normal, Komfort, Abgesenkt)                                                                                       |  |
| X          | Heizbetrieb Normal     | Dauernd normal heizen                                                                                              |  |
| C          | Absenkbetrieb          | Dauernd abgesenkt heizen                                                                                           |  |
|            |                        | Dauernd heizen                                                                                                    |  |
|            |                        | Der Handbetrieb/Notbetrieb ermöglicht<br>einen Heizbetrieb gemäß der von Hand<br>eingestellten Wärmeleistung in %. |  |
|            | Handbetrieb/Notbetrieb | Dem Fachpersonal erlaubt diese                                                                                     |  |
|            |                        | Betriebsart die Inbetriebnahme und<br>Überprüfung der Kesselfunktion (mini-<br>male und maximale Leistung).        |  |

- Hinweis:Bei Überschreiten von eingestellten Temperaturgrenzen wird der Heiz-<br/>betrieb abgeschalten, es wird durch einen zweiten Pfeil bei 🖒 angezeigt<br/>(z.B. Raumtemperatur am Tag überschritten Pfeile bei Symbol 🔅 und 🖒).
- **Frostschutz:** In allen Betriebsarten ist der Frostschutz sichergestellt. Dieser sorgt dafür, dass die Raumtemperatur auf der Raumschutztemperatur (Einsteller 3:00, Seite 19) gehalten wird.

#### Raumtemperatur Heizbetrieb anpassen

| Bedienschritt                                                               | Bedienung | Anzeige                                                                         |
|-----------------------------------------------------------------------------|-----------|---------------------------------------------------------------------------------|
| Raumtemperatur erhöhen<br>Beispiel: <b>+1,5 °C</b>                          | В         | IO<br>IO<br>IO<br>IO<br>IO<br>IO<br>IO<br>IO<br>IO<br>IO<br>IO<br>IO<br>IO<br>I |
| Raumtemperatur vermindern<br>Beispiel: <b>-3,0 °C</b><br>(Sparen, Absenken) | В         | -2<br>-3                                                                        |

Die Pfeile rechts im Display zeigen die eingestellte Anpassung für die Raumtemperatur Heizbetrieb Normal -Ö, Komfort -Ö, und Abgesenkt (C) an. Die Einstellung ist sofort gültig.

# Bediensperre

Die aktive Bediensperre verhindert unbeabsichtigte Einstellungsänderungen. Die Bediensperre gilt für alle Funktionen.

| Bedienschritt             | Bedienung                                    | Anzeige                                                                                                    |
|---------------------------|----------------------------------------------|----------------------------------------------------------------------------------------------------|
| Bediensperre aktivieren   | ¥¥ <b>С ₫</b> 5s                             | ·☆<br>()<br>()<br>()<br>()<br>()<br>()<br>()<br>()<br>()<br>()                                                                                                    |
|                           | 5 Sekunden                                   | - 3                                                                                                    |
| Bediensperre deaktivieren | <sup>™</sup> C <sup>1</sup> 5s<br>5 Sekunden | ○     ○       ○     □       ○     □       ○     □       ○     □       ○     □       ○     □       ○     □       ○     □       ○     □       ○     □       ○     □       □     □       □     □       □     □       □     □       □     □       □     □       □     □       □     □       □     □       □     □       □     □       □     □       □     □       □     □       □     □       □     □       □     □       □     □       □     □       □     □       □     □       □     □       □     □       □     □       □     □       □     □       □     □       □     □       □     □       □     □       □     □       □     □       □     □       □ </td |

Bei aktiver Bediensperre erscheint im Display kurz 👖 📋 !

#### Partyfunktion Heizung YY

Die Partyfunktion Heizung wirkt für 3 Stunden während oder ab Beginn der nächsten Absenkphase. Sie bewirkt einen temporären Normalbetrieb.

| Bedienschritt                                                                                                    | Bedienung          | Anzeige                                                                     |
|----------------------------------------------------------------------------------------------------|--------------------|-----------------------------------------------------------------------------|
| <ul> <li>Partyfunktion Heizung aktivieren</li> <li>Das Symbol YY zeigt an, dass die</li> <li>Partyfunktion eingeschaltet ist, die</li> <li>Funktion wird jedoch erst ab Beginn<br/>der Absenkphase aktiv.</li> <li>Die Partyfunktion kann jederzeit durch<br/>wiederholtes Drücken deaktiviert werden.</li> </ul> | ¥С <sup>€15s</sup> | $ \begin{array}{c}                                     $                    |
| Das Symbol YY blinkt bei aktiver Party-<br>funktion während der Absenkphase.                                                                                                    |                    | ()<br>1 2 3 4 5 6 7<br>1 ⊗<br>1 ⊗<br>1 ⊗<br>1 ⊗<br>1 ⊗<br>1 ⊗<br>1 ⊗<br>1 ⊗ |

#### Anzeige der Reglerausgänge

Je nach Anlage- und Betriebszustand werden einzelne dieser Symbole angezeigt.

| Symbol     | Bezeichnung/Bedeutung                      |
|------------|--------------------------------------------|
| Q          | Verbrennung läuft                          |
| $\bigcirc$ | Kesselkreispumpe im Pelletskaminofen läuft |

# Einstellungen 2. Bedienebene (Blende geöffnet)

| Symbol   | Einstellfunktion                                               | Werksein-<br>stellung | Einstell-<br>bereich | Einheit |
|----------|----------------------------------------------------------------|-----------------------|----------------------|---------|
| $\Theta$ | Uhrzeit einstellen; Seite 11<br>bei Inbetriebnahme einstellen  | 0:00                  | _                    | h/min   |
| 131      | Datum einstellen; Seite 12<br>bei Inbetriebnahme einstellen    |                       | bis<br>2078          | M/T/J   |
| ×.       | Raumtemperatur Heizbetrieb<br>"Normal" einstellen; Seite 12    | 20                    | 10-30                | °C      |
| Ö        | Raumtemperatur Heizbetrieb<br>"Komfort" einstellen; Seite 12   |                       | 10-30                | °C      |
| C        | Raumtemperatur Heizbetrieb<br>"Abgesenkt" einstellen; Seite 13 | 10                    | 5-20                 | °C      |

Unsachgemäße Veränderungen können Fehlverhalten des Pelletskaminofens oder eine Beeinträchtigung der Lebensdauer zur Folge haben.

| Symbol          | Einstellfunktion                                                                                                    | Einheit |
|-----------------|----------------------------------------------------------------------------------------------------|---------|
| i               | Soll- und Istwerte abfragen;<br>Seite 13                                                                                                  | °C / %  |
| )               | Uhrenprogramm Heizung einstellen; Seite 15<br>Änderung des Uhrenprogramms Heizung; Seite 16                                               | -       |
| Ô               | Ferienprogramm; Seite 17                                                                                                    | -       |
| Ľ               | Zusätzliche Einstellungen                                                                                                    | -       |
| Ę               | Serviceebene, Zutritt mit Code                                                                                                    | -       |
| RESET           | Startet den Regler neu. Es werden keine Einstellungen verändert; Fachmann                                                                 | -       |
| © <sub>5s</sub> | Feuerungsautomat entriegeln                                                                                                    | -       |
| CLR             | Auswahl der Temperaturanzeige in der 1. Ebene; Seite 14<br>Automatikprogramme zurücksetzen; Seite 15<br>Einsteller zurücksetzen; Fachmann | -       |

| Bedienschritt                                                                                           | Bedienung                                                                                   | Anzeige                                                                                                    |
|----------------------------------------------------------------------------------------------------|---------------------------------------------------------------------------------------------|----------------------------------------------------------------------------------------------------|
| 1. Blende öffnen<br>Emissionsmessung aktivieren:<br>Taste C kurz drücken, das Brenner-<br>symbol blinkt | IESET CLF                                                                                   | P2         P3         P4         P4         P5         P6         P7         ESET         ESET         CLR         CS         CLR         CS         CS                                                                                                    |
| 2. Sobald der Kessel zur Messung<br>bereit ist, leuchtet das Brenner-<br>symbol.                        |                                                                                             | <sup>1</sup> <sup>⊙</sup> <sup>1</sup> <sup>1</sup> <sup>1</sup> <sup>1</sup> <sup>1</sup> <sup>1</sup> <sup>1</sup> <sup>1</sup> <sup>1</sup> <sup>1</sup>                                                                                                    |
| 3. Emissionsmessung deaktivieren                                                                        | Blende<br>schließen<br>oder<br>automatische<br>Beendigung<br>nach Zeitlimit<br>(ca. 15min.) | $\begin{array}{c c} & 1 & 2 & 3 & \underline{4} & 5 & 6 & 7 \\ \hline 1 & & & & & & & \\ \hline 1 & & & & & & \\ \hline 1 & & & & & \\ \hline 1 & & & & & \\ \hline 1 & & & & \\ \hline 1 & & & & \\ \hline 1 & & & & \\ 1 & & & & \\ \hline 1 & & & & \\ \hline 1 & & & & \\ 1 & & & & \\ \hline 1 & & & & \\ \hline 1 & & & & \\ 1 & & & & \\ 1 & & & & \\ 1 & & & &$ |

## Emissionsmessung (Schornsteinfeger)

### Entriegeln nach Fehlermeldung

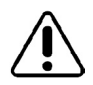

Vor dem Entriegeln müssen die Fehler (siehe S. 11) behoben werden! Bei technischen Problemen ist der Fachmann beizuziehen!

| Bedienschritt                                                                                                    | Bedienung                                    | Anzeige                                                                                                    |
|----------------------------------------------------------------------------------------------------|----------------------------------------------|----------------------------------------------------------------------------------------------------|
| 1. Beispiel Fehleranzeige                                                                                                    |                                              |                                                                                                    |
| 2. Blende öffnen<br>Entriegelung:<br>Taste C solange gedrückt halten,<br>bis das Brennersymbol aufleuchtet.                            | ESET <mark>III</mark> CLI<br>○ C ○<br>© > 5s | P5<br>P6<br>P7<br>P7<br>P7<br>P7<br>P7<br>P7<br>P5<br>P5<br>P6<br>P7<br>P7<br>P7<br>P7<br>P7                                                                                                    |
| 3. Wenn der Fehler erfolgreich beho-<br>ben wurde, kehrt der Regler nach ein<br>paar Sekunden zur Betriebszustands-<br>anzeige zurück! | Blende<br>schließen                          | $\begin{array}{c} \textcircled{0} \\ 1 & 2 & 3 & 4 & 5 & 6 \\ \hline 1 & 2 & 3 & 4 & 5 & 6 \\ \hline 1 & 2 & 3 & 4 & 5 & 6 \\ \hline 1 & 2 & 3 & 4 & 5 & 6 \\ \hline 1 & 2 & 3 & 4 & 6 \\ \hline 1 & 2 & 3 & 4 & 6 \\ \hline 1 & 2 & 3 & 6 \\ \hline 1 & 2 & 4 & 6 \\ \hline 1 & 2 & 4 \\ \hline 1 & 2 & 4 \\ \hline 1 & 2 & 4 \\ \hline 1 $ |

#### Fehleridentifikation

| E to find a set of the set of | al e o 🗖 e le lie over e liele over | u un a alla Dialla alla una au |                      |                 |
|-------------------------------|-------------------------------------|--------------------------------|----------------------|-----------------|
| – ntrionoli ind               | aar Fanjarmalaling                  | nach kananiina                 | nachtoldender Fehler | $eiana \leq 10$ |
|                               |                                     |                                |                      |                 |
|                               |                                     | ,                              |                      | ,               |

| Alarm | Beschreibung                                                           | Abhilfe                                                                                                    |
|-------|------------------------------------------------------------------------|----------------------------------------------------------------------------------------------------|
| ALr 1 | Rauchgasfühler defekt<br>(Fühler-Kurzschluss oder<br>Unterbruch)       | Kurzschluss oder Unterbruch, Rauchgasfühler<br>und dessen Anschluss prüfen!<br>Fachmann hinzuziehen!                                                                                                    |
| ALr 3 | Zündphase zu lange                                                     | Brennstoffmenge, Qualität und Zufuhr prüfen!<br>Zündeinheit prüfen!<br>Wichtig! Brennerschale entleeren!                                                                                                    |
| ALr 4 | Fehler in der Stabilisations-<br>phase                                 | Brennstoffmenge und Zufuhr prüfen!<br>Zündeinheit prüfen!                                                                                                    |
| ALr 5 | Fehler im Modulations-<br>betrieb                                      | Grund: Unterbrechung der Pellets-Förder-<br>schnecke durch Druckschalter oder Über-<br>temperatur im Wasserkreis, im Rauchgas oder<br>an der Rückbrandsicherung. Abgasweg ver-<br>stopft oder Rauchgasventilator defekt.<br>Ofentür oder Aschekasten offen oder undicht.<br>Brennstoffmenge und Zufuhr prüfen!<br>Der STB im Wasserkreis hat angesprochen<br>(Kesseltemperatur zu hoch) keine Wärme-<br>abnahme, Kesselpumpe kontrollieren.<br>STB entriegeln!<br>Der Abgastemperaturbegrenzer oder die<br>Rückbrandsicherung haben angesprochen!<br>Fachmann hinzuziehen! |
| ALr 6 | Kesselfühler defekt<br>(Fühler-Kurzschluss oder<br>Unterbruch)         | Kurzschluss oder Unterbruch, Kesselfühler<br>und dessen Anschluss prüfen!<br>Fachmann hinzuziehen!                                                                                                    |
| ALr 7 | Pufferspeicherfühler defekt<br>(Fühler-Kurzschluss oder<br>Unterbruch) | Kurzschluss oder Unterbruch, Pufferspeicher-<br>fühler und dessen Anschluss prüfen!<br>Fachmann hinzuziehen!                                                                                                    |

#### Achtung! Niemals von Hand zusätzlich Pellets in die Brennerschale füllen! Nach erfolglosen Startversuchen die eingefüllten Pellets aus der Brennerschale entfernen!

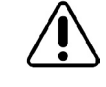

### Uhrzeit einstellen 😔

| Bedienschritt                                                                       | Bedienung | Anzeige                                                              |
|-------------------------------------------------------------------------------------|-----------|----------------------------------------------------------------------|
| Blende öffnen<br>Funktion wählen                                                    | A         |                                                                      |
| Uhrzeit einstellen                                                                  | В         | © (<br>(<br>(<br>(<br>(<br>(<br>(<br>(<br>(<br>(<br>(<br>(<br>(<br>( |
| Andere Funktion wählen oder Blende<br>schließen.<br>Die Einstellung ist gespeichert |           | Es erscheint die gewähl-<br>te Funktion oder die<br>Standardanzeige  |

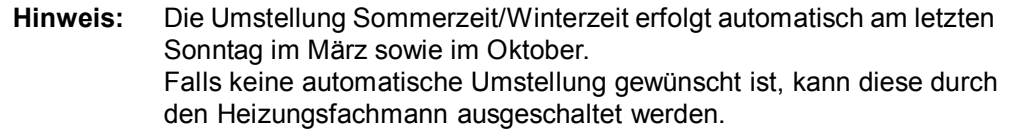

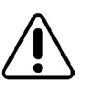

#### Datum einstellen 🛐

Es ist ein Kalenderprogramm vorhanden welches bis zum Jahr 2078 programmiert ist, wobei die Schaltjahre darin berücksichtigt sind.

| Bedienschritt                                                                      | Bedienung | Anzeige                                                                                                    |
|------------------------------------------------------------------------------------|-----------|----------------------------------------------------------------------------------------------------|
| Blende öffnen<br>Datum wählen<br>Beispiel: <b>21. Oktober 2005</b>                 | A         | I       234567       P1         I       234567       P1         I       I       I         I       I       I |
| Datum einstellen<br>Beispiel: <b>05. November 2005</b>                             | В         | ©                                                                                                    |
| Andere Funktion wählen<br>oder Blende schließen<br>Die Einstellung ist gespeichert |           | Es erscheint die<br>gewählte Funktion oder<br>die Standardanzeige                                                                                                    |

# **Hinweis:** Mit der Einstellung des Datums wird der entsprechende Wochentag markiert: 1 = Montag ... 7 = Sonntag

# Raumtemperatur Heizbetrieb Normal einstellen - ch-

| Bedienschritt                                                                      | Bedienung | Anzeige                                                                      |
|------------------------------------------------------------------------------------|-----------|------------------------------------------------------------------------------|
| Blende öffnen<br>Funktion wählen                                                   | A         | ©<br>⇒<br>⇒<br>→<br>→<br>→<br>→<br>→<br>→<br>→<br>→<br>→<br>→<br>→<br>→<br>→ |
| Raumtemperatur Heizbetrieb Normal<br>einstellen<br>Beispiel: <b>20 °C</b>          | В         | i 20.0℃  P5<br>P6                                                            |
| Andere Funktion wählen<br>oder Blende schließen<br>Die Einstellung ist gespeichert |           | Es erscheint die<br>gewählte Funktion oder<br>die Standardanzeige            |

# Raumtemperatur Heizbetrieb Komfort einstellen 🄅

| Bedienschritt                                                                      | Bedienung | Anzeige                                                            |
|------------------------------------------------------------------------------------|-----------|--------------------------------------------------------------------|
| Blende öffnen<br>Funktion wählen                                                   | A         | ©<br>□<br>□<br>□<br>□<br>□<br>□<br>□<br>□<br>□<br>□<br>□<br>□<br>□ |
| Raumtemperatur Heizbetrieb Komfort<br>einstellen<br>Beispiel: <b>21 °C</b>         | В         |                                                                    |
| Andere Funktion wählen<br>oder Blende schließen<br>Die Einstellung ist gespeichert |           | Es erscheint die<br>gewählte Funktion oder<br>die Standardanzeige  |

#### Raumtemperatur Absenkbetrieb einstellen ((

| Bedienschritt                                                                      | Bedienung | Anzeige                                                                                                    |
|------------------------------------------------------------------------------------|-----------|----------------------------------------------------------------------------------------------------|
| Blende öffnen<br>Funktion wählen                                                   | A         | <sup>1</sup> <sup>1</sup> <sup>3</sup> →<br><sup>1</sup> →<br><sup>1</sup> |
| Raumtemperatur Absenkbetrieb<br>einstellen<br>Beispiel: <b>16 °C</b>               | В         | i I6.0℃ P5<br>← P6                                                                                                    |
| Andere Funktion wählen<br>oder Blende schließen<br>Die Einstellung ist gespeichert |           | Es erscheint die<br>gewählte Funktion oder<br>die Standardanzeige                                                                                                    |

# Soll- und Istwerte abfragen 1

| Bedienschritt                                                                                                    | Bedienung           | Anzeige                                                             |
|----------------------------------------------------------------------------------------------------|---------------------|---------------------------------------------------------------------|
| Blende öffnen<br>Mit dem Drehknopf <b>B</b> können die Ist-<br>werte abgefragt werden.<br>Beispiel: <b>Raumtemperatur 23.3°C</b> | В                   | i P5 P6 P6 P7                                                       |
| Umschalten auf Soll- und Istwerte<br>abfragen                                                                                    | B<br>schnell drehen | © C 5 011 P2<br>P3<br>P4<br>P4<br>P5<br>P6                          |
| Mit dem Drehknopf <b>B</b> können die Soll-<br>und Istwerte abgefragt werden.                                                    | В                   |                                                                     |
| Andere Funktion wählen<br>oder Blende schließen                                                                                  |                     | Es erscheint die ge-<br>wählte Funktion oder<br>die Standardanzeige |

Istwert = Messwert, Ergebnis; ermöglicht die Temperaturfühlerprüfung Sollwert = aktuell errechneter Regelwert (Einstellknopf **B** zuerst schnell, dann langsam drehen)

| Anzeige      | Beschreibung               | Einheit |
|--------------|----------------------------|---------|
| 🕼 Soll       | Raumtemperatur Sollwert    | °C      |
| <u>í</u> 15⊦ | Raumtemperatur-Istwert     | °C      |
| 1:19         | Kesselleistung-Sollwert    | %       |
| 0: 19        | Kesselleistung-Istwert     | %       |
| 0:11         | Rauchgastemperatur-Istwert | °C      |
| 0: 16        | Pufferspeichertemperatur   |         |
| •            | Kesselwassertemperatur     | °C      |

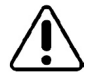

Hinweis: Fehlerhafte oder nicht angeschlossene Fühler werden mit - - - angezeigt

#### Soll- oder Istwerte in die Standardanzeige übernehmen

- 1. Gewünschte Temperatur (Soll- oder Istwert) wie eben erklärt wählen 2. Mit dünnem Stift die CLR-Taste drücken

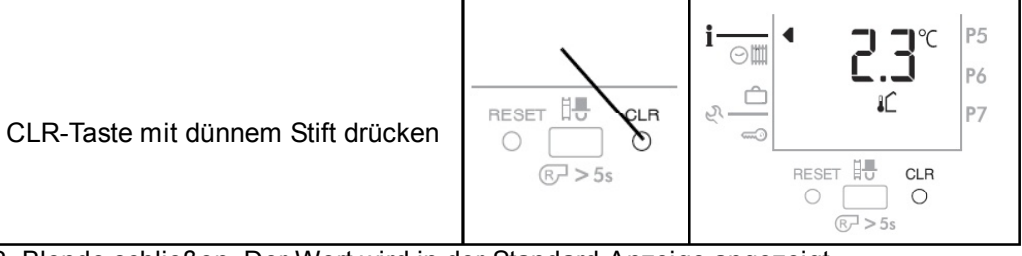

3. Blende schließen. Der Wert wird in der Standard-Anzeige angezeigt.

#### Uhrenprogramme Werkseinstellung der Uhrenprogramme I (○) P1 = Heizprogramm 1 - Wohnhaus Normalprogramm

| Tagesblöcke |                          | Heizung |       |       |       |
|-------------|--------------------------|---------|-------|-------|-------|
| Wochentage  | Markierte Tage           | X       | Notiz | C     | Notiz |
| Mo - Fr     | 1 <u>2345</u> 6 <b>7</b> | 06.00   |       | 22.00 |       |
| Sa - So     | 12345 <u>6</u> 7         | 07.00   |       | 23.00 |       |

#### **I**(○) P2 = Heizprogramm 2 - Wohnhaus mit Absenkung während der Arbeitstage

| Tagesblöcke |                  | Heizung |       |       |       |
|-------------|------------------|---------|-------|-------|-------|
| Wochentage  | Markierte Tage   | X       | Notiz | Ũ     | Notiz |
| Mo - Do     | 1004547          | 06.00   |       | 08.00 |       |
| 1010 - 00   | 1234507          | 15.30   |       | 22.00 |       |
| Er          |                  | 06.00   |       | 08.00 |       |
|             | 1234 <u>5</u> 67 | 15.30   |       | 23.00 |       |
| Sa          | 1234567          | 07.00   |       | 23.00 |       |
| So          | 1234567          | 07.00   |       | 22.00 |       |

#### **III**(○) P3 = Heizprogramm 3 - Gewerbe- und Industriegebäude

| Tagesblöcke |                  | Heizung |       |         |       |
|-------------|------------------|---------|-------|---------|-------|
| Wochentage  | Markierte Tage   | X       | Notiz | C       | Notiz |
| Mo - Fr     | 123456 <b>7</b>  | 06.00   |       | 19.00   |       |
| Sa - So     | 12345 <u>6</u> 7 | -       |       | dauernd |       |

#### Zurückladen der Werkseinstellungen der Uhrenprogramme

Die werkseitig programmierten Heizprogramme können jederzeit zurückgeladen werden, siehe "Uhrenprogramme" Seite 14.

| Bedienschritt                                                                                                  | Bedienung           | Anzeige                               |
|----------------------------------------------------------------------------------------------------|---------------------|---------------------------------------|
| Blende öffnen, Funktion wählen                                                                                 | A                   |                                       |
| Programm P1 bis P3 wählen<br>Beispiel: <b>Programm P3</b>                                                      | В                   |                                       |
| Zeitprogramm abfragen<br>Beispiel: <b>Programm P3</b>                                                          | A                   |                                       |
| <b>CLR</b> -Taste mit dünnem Stift drücken<br>Das gewählte Programm wird auf<br>Werkseinstellung zurückgeladen |                     |                                       |
| Anzeige verlassen, das Standard-Uhren-<br>programm ist geladen                                                 | Blende<br>schließen | Standardanzeige<br>1. Ebene erscheint |

Die anderen Programme (P1/P2) bleiben unverändert!

# Heizprogramm einstellen 🖂 🏢

Die programmierten Zeiten (Belegungszeiten) beziehen sich immer auf den Heizbetrieb.

#### Abfrage des Heizprogramms

| Bedienschritt                                                                    | Bedienung  | Anzeige |
|----------------------------------------------------------------------------------|------------|---------|
| Blende öffnen, Funktion wählen                                                   | A          |         |
| Programm P1 bis P3 wählen<br>Beispiel: <b>Programm P3</b>                        | В          |         |
| Zeitprogramm abfragen<br>Beispiel: <b>Programm P3</b><br>erste Schaltzeit        | (A)<br>1 x |         |
| Zeitprogramm abfragen<br>Beispiel: <b>Programm P3</b><br>nachfolgende Schaltzeit | В          |         |

#### Ändern des Heizprogramms

| Bedienschritt                                                                                                    | Bedienung                   | Anzeige                                                                                                    |
|----------------------------------------------------------------------------------------------------|-----------------------------|----------------------------------------------------------------------------------------------------|
| Blende öffnen, Funktion wählen                                                                                                    | A                           |                                                                                                    |
| Programm P1 bis P3 wählen<br>Beispiel: <b>Programm P3</b>                                                                                  | в                           | P4<br>P5<br>P6                                                                                                    |
| Änderung aktivieren<br>Beispiel: <b>Programm P3</b>                                                                                        | (A)<br>2 x                  | Image: Second state state |
| Tag-, Tagblock und Zeitpunkt für den<br>Beginn der Änderung wählen<br>Schnelles Drehen beschleunigt die Wahl                               | В                           | ⊕<br>☆                                                                                                    |
| Zwischen Normal-, Komfort-, und<br>Absenkbetrieb wechseln                                                                                  | (A)                         | © <u>12345</u> 67<br>№<br>©<br>©<br>©<br>©<br>©<br>P1<br>P2<br>P3                                                                                                    |
| Heizperiode programmieren<br>Schwarze Segmente werden hinzu-<br>gefügt                                                                     | В                           |                                                                                                    |
| Eingabe Komfortperiode wählen<br>(sofern gewünscht)                                                                                        | A                           | ○     1234567     P1       ○     ○     ○     P2       ○     ○     ○     P3                                                                                                    |
| Heizperiode Komfort programmieren<br>(falls gewünscht)<br>Schwarze Doppel-Segmente werden<br>hinzugefügt                                   | В                           | ©<br>(<br>(<br>(<br>(<br>(<br>(<br>(<br>(<br>(<br>(<br>(<br>(<br>(                                                                                                    |
| Eingabe Absenkperiode wählen                                                                                                    | A                           |                                                                                                    |
| Absenkperiode programmieren<br>Schwarze Segmente werden gelöscht,<br>falls vorhanden                                                       | В                           |                                                                                                    |
| Neuer Tag-/Block für weitere<br>Anpassungen wählen<br>Weiteres Vorgehen wie oben<br>beschrieben<br>oder<br>Uhrenprogrammierung abschließen | oder<br>Blende<br>schließen | ○       I       2 3 4 5 6 7       P1         ○       ○       I       2 3 4 5 6 7       P1         ○       ○       I       I       P2         P3       P4       P5       P6                                                                                                    |

Hinweis: Die kürzeste einstellbare Zeitperiode für Heizbetrieb beträgt 15 Minuten.

**Ferienprogramm** Es können bis zu 7 Ferienprogramme eingestellt werden. Während dem Ferienbetrieb wird auf die Raumschutztemperatur geheizt (Einsteller 3:00, Seite 19). Beginn und Ende des Ferienprogramms fällt jeweils auf den Datumswechsel.

#### Ferienprogramm einstellen

| Bedienschritt                                                                                                    | Bedienung           | Anzeige                                                                                                    |
|----------------------------------------------------------------------------------------------------|---------------------|----------------------------------------------------------------------------------------------------|
| Funktion wählen                                                                                                    | A                   |                                                                                                    |
| Programm P1 bis P7 wählen<br>Beispiel: <b>Programm P1</b>                                                                             | В                   | i P5<br>P6<br>₹                                                                                                    |
| Eingabe wählen<br>(Bei einem vorhandenen Ferienprogramm<br>erscheint dessen Anfangsdatum, siehe<br>"Ferienprogramm abfragen" Seite 18 | (A)<br>2 x          | Image: Second state     P1       Image: Second state     P2       Image: Second state     P3                                                                                                    |
| Eingabe wählen<br>Das aktuelle Datum erscheint                                                                                        | (B)<br>1 x          | ©<br>☆<br>C<br>Monat Tag P1                                                                                                    |
| Datum für den ersten Ferientag einstellen<br>Beispiel: <b>20 Juli</b>                                                                 | В                   | ©<br>☆<br>(<br>(<br>(<br>(<br>(<br>(<br>(<br>(<br>(<br>(<br>(<br>()<br>()                                                                                                    |
| Ferienprogramm schreiben                                                                                                    | (A)<br>1x           |                                                                                                    |
| Datum für den letzten Ferientag eingeben                                                                                              | В                   | ○     1 2 3 4 5 6 7     ▶ 1       ○     ○     ○     ▶ 1       ○     ○     ○     ▶ 1       ○     ○     ○     ▶ 1       ○     ○     ○     ▶ 1       ○     ○     ○     ▶ 1       ○     ○     ○     ▶ 1       ○     ○     ○     ▶ 1       ○     ○     ○     ▶ 1       ○     ○     ○     ▶ 1       ○     ○     ○     ▶ 1       ○     ○     ○     ▶ 1       ○     ○     ○     ▶ 1       ○     ○     ○     ▶ 1       ○     ○     ○     ▶ 1       ○     ○     ○     ▶ 1       ○     ○     ○     ▶ 1       ○     ○     ○     ▶ 1       ○     ○     ○     ▶ 1       ○     ○     ○     ▶ 1       ○     ○     ○     ▶ 1       ○     ○     ○     ▶ 1       ○     ○     ○     ▶ 1       ○     ○     ○     ▶ 1       ○     ○     ○     ▶ 1       ○     ○     ○     ▶ 1       ○     ○ <td< td=""></td<> |
| Anzeige verlassen<br>Das Ferienprogramm ist gespeichert                                                                               | Blende<br>schließen | Standardanzeige<br>erscheint                                                                                                    |
| Sobald das Ferienprogramm aktiv ist, blinkt ein Pfeil beim Symbol (                                                                   |                     | <ul> <li></li></ul>                                                                                                    |

#### Ferienprogramm abfragen

| Bedienschritt                                                                                                    | Bedienung           | Anzeige                                                                   |
|----------------------------------------------------------------------------------------------------|---------------------|---------------------------------------------------------------------------|
| Funktion wählen                                                                                                    | A                   | i ⊙ III                                                                   |
| Programm P1 bis P7 wählen<br>Beispiel: <b>Programm P1</b>                                                                                                    | В                   | i P5<br>P6<br>₽7                                                          |
| Datum für den ersten Ferientag erscheint<br>Beispiel: <b>20 Juli für P1</b>                                                                                             | (A)<br>1 x          | ©<br>☆<br>(<br>(<br>(<br>(<br>(<br>(<br>(<br>(<br>(<br>(<br>(<br>()<br>() |
| Datum für den letzten Ferientag erscheint<br>Beispiel: <b>25 Juli für P1</b><br>Durch Weiterdrehen können alle vor-<br>handenen Daten abgefragt werden von<br>P1 bis P7 | В                   |                                                                           |
| Anzeige verlassen<br>Das Ferienprogramm ist gespeichert                                                                                                    | Blende<br>schließen | Standardanzeige<br>erscheint                                              |

#### Ferienprogramm löschen

| Bedienschritt                                                             | Bedienung           | Anzeige                                                                         |  |
|---------------------------------------------------------------------------|---------------------|---------------------------------------------------------------------------------|--|
| Funktion wählen                                                           | A                   |                                                                                 |  |
| Programm P1 bis P7 wählen<br>Beispiel: <b>Programm P1</b>                 | В                   | >     →     P1       >     →     P2       P3     P4       1     ○       1     ○ |  |
| Funktion wählen<br>Werkseinstellung: <b>off = nicht löschen</b>           | A)<br>1 x           |                                                                                 |  |
| on = das Ferienprogramm P1 wird<br>gelöscht<br>(nicht wieder herstellbar) | В                   |                                                                                 |  |
| Anzeige verlassen                                                         | Blende<br>schließen | Standardanzeige<br>1. Ebene erscheint                                           |  |

#### Zusätzliche Einstellungen උ

# Einstellebene 2 - Korrektur der angezeigten Raumtemperatur

In der Einstellebene 2 existiert nur 1 Einsteller, die Raummesswert-Korrektur. Die im Display angezeigte Raumtemperatur (Istwert) kann gemäß folgenden Schritten korrigiert resp. an den Wert eines anderweitigen Messgerätes angepasst werden (Fühlerkalibrierung).

| Bedienschritt                                                                                              | Bedienung  | Anzeige                                                              |  |
|----------------------------------------------------------------------------------------------------|------------|----------------------------------------------------------------------|--|
| Blende öffnen<br>Funktion wählen                                                                           | A          |                                                                      |  |
| "E2" wählen                                                                                                | В          | E C P4<br>P5<br>P6<br>P6<br>P7                                       |  |
| Es erscheint die aktuelle Raumtempera-<br>tur (Messwert + bisherige Korrektur)<br>Beispiel: <b>20.0</b> °C | (A)<br>1 x | © C<br>1 0 0 0 0 0 0 0 0 0 0 0 0 0 0 0 0 0 0 0                       |  |
| Die Raumtemperaturanzeige kann nach<br>Wunsch korrigiert werden.<br>Beispiel: <b>22.0 °C</b>               | В          | i P5<br>P6<br>₽7                                                     |  |
| Andere Funktion wählen oder Blende<br>schließen.<br>Die Raumtemperaturkorrektur wird<br>gespeichert.       |            | Es erscheint die<br>gewählte Funktion<br>oder die<br>Standardanzeige |  |

#### Einstellebene 3 - Raumtemperaturregelung

| Einsteller | Funktion                                                                                                    | Einstellbereich                     | Werkseinstellung                         | Einheit                 |
|------------|----------------------------------------------------------------------------------------------------|-------------------------------------|------------------------------------------|-------------------------|
| 3:00       | Raumschutztemperatur                                                                                                    | 3÷15                                | 10                                       | °C                      |
|            | In der Betriebsart " <b>Standby</b> "<br>der Regler, dass die Raumter<br>temperatur absinken kann.                                                                                                    | und bei aktivem<br>mperatur unter d | Ferienprogramm v<br>lie eingestellte Rau | verhindert<br>umschutz- |
| 3:07       | Verstärkung Raumeinfluss                                                                                                    | 1÷20                                | 5                                        | K/0,5 %                 |
|            | Weicht die gemessene Raumtemperatur vom Sollwert ab (z. B. durch<br>Fremdwärme wie Sonneneinstrahlung), korrigiert der Regler die Wärme-<br>leistung entsprechend dem eingestellten Wert.<br>Übertemperatur Raum = Leistungs-Absenkung<br>Untertemperatur Raum = Leistungs-Anhebung<br>1-3 = schwach<br>4-6 = mittel<br>7-10 = stark<br>11-20 = sehr stark |                                     |                                          |                         |

# Bedienung

| Bedienschritt                                                                       | Bedienung | Anzeige                                                                                                    |  |
|-------------------------------------------------------------------------------------|-----------|----------------------------------------------------------------------------------------------------|--|
| Funktion wählen                                                                     | A         | i <b>  P</b> 5<br>P6<br>P7                                                                                                    |  |
| "E3" wählen                                                                         | B)<br>1x  | P4<br>P5<br>P6<br>P7                                                                                                    |  |
| Einsteller 3:00<br>Beispiel: <b>10.0 °C</b>                                         | (A)       | ©                                                                                                    |  |
| Einsteller 3:00<br>Wert ändern, Beispiel: <b>12.0 °C</b>                            | В         | I     I     I </td |  |
| Andere Funktion wählen oder Blende<br>schließen.<br>Die Einstellung ist gespeichert |           | Es erscheint die ge-<br>wählte Funktion oder die<br>Standardanzeige                                                                                                    |  |

# Änderung von Einstellern in den Einstellebenen 3 Beispiel: Raumschutztemperatur (Einsteller 3:00)

Hinweis: Bedienablauf gilt auch für den Einsteller 3:07!

### Begriffserklärung und Abkürzungen

| Belegungszeit | Die Belegungszeit ist der Zeitbereich während dem die Anlage auf Normal- oder Komforttemperatur geheizt wird.    |
|---------------|----------------------------------------------------------------------------------------------------|
| h             | Stunden                                                                                                    |
| Istwert       | Gemessener Wert (z. B. Temperatur)                                                                               |
| к             | Kelvin (für Temperaturdifferenzen)                                                                               |
| m             | Meter                                                                                                    |
| min           | Minuten                                                                                                    |
| Sollwert      | Vom Bediener vorgegebene, oder vom Regler errechnete<br>Temperatur auf die der Heizungsregler den Istwert regelt |
| ті            | Innentemperatur (Raumtemperatur)                                                                                 |
| TRG           | Rauchgastemperatur                                                                                               |
|               |                                                                                                    |